# ІНСТРУКЦІЯ КОРИСТУВАЧА

# ПРОГРАМНОЇ СИСТЕМИ ЕЛЕКТРОННОГО ЗАХИСТУ «FossProtect»

### ЗМІСТ

## 1. Перший запуск системи

2. Подальші запуски системи

#### Перший запуск системи.

При першому запуску системи користувач повинен виконати такі дії:

Ввімкнути носій з первинним ключем запуску до операційної системи. Виконати запуск виконуючого файлу «fossprotect.exe» від імені адміністратора операційної системи.

При першому запуску виконуючий файл інспектує операційну систему та збирає первинну інформацію для запуску.

Користувач повинен вдруге виконати запуск виконуючого файлу «fossprotect.exe» від імені адміністратора операційної системи. При другому запуску виконуючий файл надасть запит на введення первинного секретного паролю який надає адміністратор системи «FossProtect» разом з носієм первинного ключа.

Після введення секретного паролю виконуючий файл запропонує змінити цей пароль на персональний пароль користувача.

Пароль має бути не менш ніж 8 символів та не менш ніж 1 заголовною літерою та 1 цифрою.

**УВАГА!!! Нікому не розголошуйте свій пароль**! В разі втрати паролю Адміністратор системи «FossProtect»надасть новий носій з первинним паролем до системи.

Після двократного введення нового паролю система надасть відповідне повідомлення «Ваш пароль було змінено».

В разі невірного введення паролю система інформує користувача що пароль невірний. Кількість введень паролю необмежена (кількість введень паролю може бути налаштована розробником системи «FossProtect»).

Також користувач повинен переконатися що виконуючий файл fossprotect.exe додано до списку виключень в брандмауері операційної системи «Windows», та антивірусної програми встановленої на комп'ютері користувача.

Після чого ми можемо запускати систему для подальшого використання.

#### Подальші запуски системи

Для подальшого використання користувач повинен запускати виконуючий файл запуску «fossprotect.exe»

Виконуючий файл запропонує ввести персональний пароль для подальшого входу до системи (див. Перший запуск системи).

Після введення паролю в правому нижньому куту робочого столу з'явиться значок з двох жовтих, а потім зелених комп'ютерів, що індикують успішне з'єднання з сервером з'єднань «Fossprotect».

Після появлення двох зелених комп'ютерів користувач може перейти до запуску програм які повинні з'єднуватись через захищене з'єднання «Fossprotect».

Для розірвання з'єднання користувач повинен на значку «FossProtect» (два зелених комп'ютери) натиснути правою кнопкою миші та натиснути пункт меню — «відключитись». Після чого зелені комп'ютери на ярлику програми стануть сірого кольору, з'явиться локальний доступ до мережі Інтернет, а носія може бути видалено з операційної системи.

Також в пунктах меню можливо виконати наступні дії:

- зміну власного паролю (після введення свого старого паролю)
- подивитись журнал підключення (статус з'еднання, журнал помилок)

В разі якихось помилок, або невдалого запуску користувач повинен зв'язатися з адміністратор системи «FossProtect» для подальшого виявлення проблем з підключенням.

**УВАГА!!!** При підключеному з'еднанні системи «FossProtect» мережа інтернет відсутня (діє шифроване підключення).

Інструкція призначена для використання організаціями та підприємствами, які беруть участь в розробці та впровадженні системи «FossProtect».